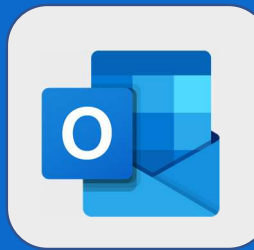

## Outlook: Partager son calendrier avec un autre utilisateur

Une fois connecté au calendrier, cliquez sur le bouton **Partager**, présent dans le menu supérieur, afin de partager votre calendrier avec un de vos collègues.

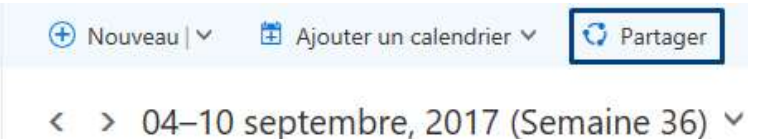

<sup>2</sup> L'interface de partage s'affiche alors à l'écran. **Ajoutez maintenant le collaborateur** à qui vous voulez partager votre calendrier ; sélectionnez le niveau de partage voulu dans la liste située à droite du nom de l'utilisateur puis cliquez sur **Partager**.

|                                           | Partager ce calendrier : Cale                                                                                                    | endrier                                                                                                    |                                                                 |                                              |  |
|-------------------------------------------|----------------------------------------------------------------------------------------------------|----------------------------------------------------------------------------------------------------|-----------------------------------------------------------------|----------------------------------------------|--|
|                                           | Envoyer une proposition de partage dans un courrier.                                                                                                    |                                                                                                    |                                                                 |                                              |  |
|                                           | JD John DOE                                                                                                    | Peut afficher tous les détails                                                                                                    | ✓ Partager 1                                                    | ۵.                                           |  |
|                                           | Contacts internes à votre organisat                                                                                                    | Peut afficher mes informations de disp<br>Peut afficher les titres et les emplacem<br>Peut afficher tous les détails<br>Peut modifier<br>Délégué                                | onibilité<br>ents<br>ponibilité <del>v</del>                    |                                              |  |
| 3 Une fois c<br>l'interface.              | es actions effectuées, clique                                                                                                    | z sur le bouton <b>Term</b>                                                                                                    | <b>iné</b> , situé en                                           | haut à gauche de                             |  |
|                                           | Partager ce                                                                                                    | Partager ce calendrier : Calendrier                                                                                                    |                                                                 |                                              |  |
|                                           | Envoyer une propo                                                                                                    | sition de partage dans un courrier.                                                                                                    |                                                                 |                                              |  |
|                                           |                                                                                                    |                                                                                                    |                                                                 | Partager                                     |  |
|                                           | Contacts inter                                                                                                    | nes à votre organisation                                                                                                    |                                                                 |                                              |  |
| <u>່</u> ສຸ                               | Mon                                                                                                    | organisation                                                                                                    | Peut afficher mes informat                                      | tions de disponibilité 🕶                     |  |
| Les diffé<br>• Pe<br>• Pe<br>• Pe<br>• Pe | rents niveaux de partage existants<br>eut afficher mes informations de c<br>eut afficher les titres et les emplac<br>eut afficher tous les détails : Affich<br>eut modifier : Permet à l'utilisateur<br>élégué : Permet de créer des évèn | sont les suivants :<br>lisponibilité : Affichage des<br>cements : Affiche en plus le<br>le tout le détail de la réunio<br>r avec qui vous partagez, de<br>cements à votre place | horaires de réun<br>titre et l'emplace<br>n<br>modifier l'évène | ion uniquement<br>ment de la réunion<br>ment |  |

@SF2i : Tous droits d'adaptation ou de reproduction réservés sans autorisation préalable